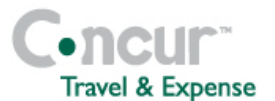

## There are 7 important areas to update on your Profile Settings:

Update your Personal Information

Add a Personal Car (for standard and carpool mileage rates and calculations)

Verify Request Settings

Verify Request Approvers

Verify Expense Settings

Verify Expense Approvers

Enable E-Receipts

## At the top of the My Concur page, click Profile > Profile Settings.

| IMPORTANT: Update your Personal Information |                                                                                                    |  |
|---------------------------------------------|----------------------------------------------------------------------------------------------------|--|
| 1                                           | Under Your Information, click Personal Information in the middle of the page.                                                                                                    |  |
| 2                                           | On the Personal Information page, update the appropriate information, and then click Save.                                                                                                    |  |
| 3                                           | Be sure your displayed name is identical to your photo identification that you will be presenting at the airport. <i>If your name is incorrect, contact Travel Administrator Nina Conners</i> ( <u>nina.conners@maine.edu</u> ).             |  |
| 4                                           | Under <b>Contact Information</b> , you must have at least a <b>Work Phone</b> or <b>Home Phone</b> entered in order to book travel within Concur.                                                                                            |  |
| 5                                           | Under <b>Email Address</b> , an email address must be provided. Please use your <b>@maine.edu</b> address.<br>The email address must also be <b>verified</b> in order to utilize e-receipts and to send receipts to your receipt repository. |  |
| 6                                           | Click Add an email address located on the right-hand side.                                                                                                    |  |
| 7                                           | Enter email address, answer Contact for Travel Notifications, click OK.                                                                                                    |  |
| 8                                           | The email address will indicate Not Verified. Click Verify.                                                                                                    |  |
| 9                                           | An email will be sent to this email address. Copy the <b>Verification Code</b> from the email and paste it into the <b>Enter Code</b> box. Click <b>OK</b> .                                                                                 |  |
| 10                                          | Under <b>Emergency Contact</b> , if you are a traveler, please provide this information even though they are not required fields.                                                                                                    |  |
| 11                                          | Under <b>Travel Preferences</b> , be sure to enter your <b>TSA Secure Flight</b> information. Please note that after entering your date of birth, it will display as xx/xx/xxxx for security purposes.                                       |  |
| 12                                          | Under International Travel: Passports and Visas, if appropriate, click Add a Visa.                                                                                                    |  |
| 13                                          | Enter the required information and click <b>Save</b> icon.                                                                                                    |  |
| 14                                          | Under Assistants and Travel Arrangers, click Add an Assistant located to the right of the section.                                                                                                    |  |

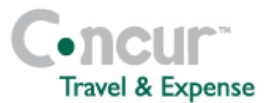

## Concur Travel & Expense – Profile Settings

| 15                                                                                                    | In the <b>Search Criteria</b> field, type the last name of the person you wish to add as an assistant/travel arranger.                                                                                                    |
|----------------------------------------------------------------------------------------------------|----------------------------------------------------------------------------------------------------|
| 16                                                                                                    | Click Search.                                                                                                    |
| 17                                                                                                    | From the Assistant dropdown menu, select the appropriate assistant.                                                                                                    |
| 18                                                                                                    | Select Can Book Travel for Me.                                                                                                    |
| 19                                                                                                    | Select Is my primary assistant for travel, if necessary.                                                                                                    |
| 20                                                                                                    | Under Credit Cards, click Add a Credit Card to store your UMS Travel card information.                                                                                                    |
| 21                                                                                                    | Complete the required information. Click Save.                                                                                                    |
| 22                                                                                                    | Currently, for Phase I participants, the credit card billing address:                                                                                                    |
|                                                                                                    | 5761 Keyo Building, Orono, ME 04469-5761                                                                                                    |
| IMPO                                                                                                    | DRTANT: Add a Personal Car                                                                                                    |
| The system will automatically calculate your mileage rate based upon your contract and offer a carpool mileage rate if the contract allows. <i>If you have questions please contact UMS Travel Administrator Nina Conners (nina.conners@maine.edu).</i> |                                                                                                    |
| 1                                                                                                    | Under Expense Settings on the left side of the page, click Personal Car.                                                                                                    |
| 2                                                                                                    | Click New.                                                                                                    |
| 3                                                                                                    | If you know your accumulated fiscal year mileage to date, enter it as <b>the Initial Distance</b> . They system will automatically accumulate your mileage and adjust mileage based upon contract thresholds.                                                                                        |
| 4                                                                                                    | Enter a <b>Vehicle ID</b> , i.e. Standard Mileage Rate.                                                                                                    |
| 5                                                                                                    | Use drop down to select Vehicle Type based upon contract, i.e. UMPSA Mileage                                                                                                    |
| 6                                                                                                    | Click Save.                                                                                                    |
| 7                                                                                                    | If a carpool mileage rate is offered under your contract, click <b>New</b> .                                                                                                    |
| 8                                                                                                    | Enter <b>Vehicle ID</b> , i.e. Carpool Mileage Rate.                                                                                                    |
| 9                                                                                                    |                                                                                                    |
|                                                                                                    | Use drop done to select Vehicle Type based upon contract, i.e. UMPSA Carpool Mileage.                                                                                                    |
| 10                                                                                                    | Use drop done to select <b>Vehicle Type</b> based upon contract, i.e. UMPSA Carpool Mileage.<br>Click <b>Save</b> .                                                                                                    |
| 10<br>IMPC                                                                                                    | Use drop done to select <b>Vehicle Type</b> based upon contract, i.e. UMPSA Carpool Mileage.<br>Click <b>Save</b> .<br><b>DRTANT: Verify Request Settings</b>                                                                                                    |
| 10<br>IMP(<br>1                                                                                                    | Use drop done to select <b>Vehicle Type</b> based upon contract, i.e. UMPSA Carpool Mileage.<br>Click <b>Save</b> .<br><b>DRTANT: Verify Request Settings</b><br>Under <b>Request Settings</b> on the left side of the page, click <b>Request Information</b> .                                      |
| 10<br>IMP(<br>1<br>2                                                                                                    | Use drop done to select Vehicle Type based upon contract, i.e. UMPSA Carpool Mileage.<br>Click Save.<br>DRTANT: Verify Request Settings<br>Under Request Settings on the left side of the page, click Request Information.<br>On the Request Information page, verify the pre-populated information. |

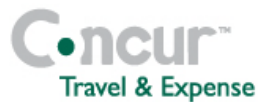

| Add a Request Delegate                                                                                   |                                                                                                    |  |
|----------------------------------------------------------------------------------------------------|----------------------------------------------------------------------------------------------------|--|
| 1                                                                                                    | Under Request Settings on the left side of the page, click Request Delegates.                                               |  |
| 2                                                                                                    | On the Request Delegate page, click Add Delegate.                                                                           |  |
| 3                                                                                                    | In the <b>Search by employee name, email address or logon id</b> field, type the last name of the delegate you wish to add. |  |
| 4                                                                                                    | From the list of matches, select the appropriate person.                                                                    |  |
| 5                                                                                                    | Select the responsibilities you wish this delegate to perform on your behalf.                                               |  |
| 6                                                                                                    | Click Save.                                                                                                    |  |
| Change Request Preferences                                                                               |                                                                                                    |  |
| 1                                                                                                    | Under Request Settings menu on the left side of the page, click Request Preferences.                                        |  |
| 2                                                                                                    | In the <b>Send email when</b> section, select the appropriate actions.                                                      |  |
| 3                                                                                                    | In the <b>Prompt</b> section, select the appropriate actions.                                                               |  |
| 4                                                                                                    | Click Save.                                                                                                    |  |
| IMPO                                                                                                    | ORTANT: Verify Request Approvers                                                                                            |  |
| 1                                                                                                    | Under Request Settings menu on the left side of the page, click Request Approvers.                                          |  |
| 2                                                                                                    | On the <b>Request Approvers</b> page, verify that your default request approver is correct.                                 |  |
| If the                                                                                                   | information is incorrect, contact UMS Travel Administrator Nina Conners (nina.conners@maine.edu).                           |  |
| IMPO                                                                                                    | ORTANT: Verify Expense Settings                                                                                             |  |
| 1                                                                                                    | Under Expense Settings on the left side of the page, click Expense Information.                                             |  |
| 2                                                                                                    | On the <b>Expense Information</b> page, verify the pre-populated information.                                               |  |
| If the information is incorrect, contact UMS Travel Administrator Nina Conners (nina.conners@maine.edu). |                                                                                                    |  |
| Add                                                                                                    | a Favorite Request Attendee                                                                                                 |  |
| 1                                                                                                    | Under <b>Request Settings</b> on the left side of the page, click <b>Favorite Attendee</b> .                                |  |
| 2                                                                                                    | On the Favorite Attendee page, click New Attendee.                                                                          |  |
| 3                                                                                                    | From the <b>Type</b> dropdown menu, select the appropriate Attendee Type.                                                   |  |
| 4                                                                                                    | In the Last Name field, enter the last name of the new attendee.                                                            |  |
| 5                                                                                                    | In the First Name field, enter the first name of the new attendee.                                                          |  |
| 6                                                                                                    | In the Attendee Title field, enter the job title of the attendee.                                                           |  |
| 7                                                                                                    | In the <b>Company field</b> , enter the company where the attendee is employed.                                             |  |
| 8                                                                                                    | Click Save.                                                                                                    |  |
| Add an Expense Delegate                                                                                  |                                                                                                    |  |
| 1                                                                                                    | Under Expense Settings on the left side of the page, click Expense Delegates.                                               |  |
| 2                                                                                                    | On the Expense Delegate page, click Add Delegate.                                                                           |  |
| 3                                                                                                    | In the <b>Search by employee name, email address or logon id</b> field, type the last name of the delegate you wish to add. |  |

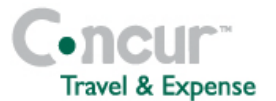

| 4                                     | From the list of matches, select the appropriate person.                                                                              |  |
|---------------------------------------|----------------------------------------------------------------------------------------------------|--|
| 5                                     | Select the responsibilities you wish this delegate to perform on your behalf.                                                         |  |
| 6                                     | Click Save.                                                                                                    |  |
| Change Expense Preferences            |                                                                                                    |  |
| 1                                     | On the Expense Settings menu on the left side of the page, click Expense Preferences.                                                 |  |
| 2                                     | In the <b>Send email when</b> section, select the appropriate actions.                                                                |  |
| 3                                     | In the <b>Prompt</b> section, select the appropriate actions.                                                                         |  |
| 4                                     | In the <b>Display</b> section, select the appropriate options.                                                                        |  |
| 5                                     | Click Save.                                                                                                    |  |
| IMPORTANT: Verify Expense Approvers   |                                                                                                    |  |
| 1                                     | Under the Expense Settings on the left side of the page, click Expense Approvers.                                                     |  |
| 2                                     | On the <b>Expense Approvers</b> page, verify that your default expense approver is correct.                                           |  |
| If the                                | information is incorrect, contact UMS Travel Administrator Nina Conners (nina.conners@maine.edu).                                     |  |
| Add                                   | a Favorite Expense Attendee                                                                                                    |  |
| 1                                     | Under Expense Settings on the left side of the page, click Favorite Attendee.                                                         |  |
| 2                                     | On the Favorite Attendee page, click New Attendee.                                                                                    |  |
| 3                                     | From the <b>Type</b> dropdown menu, select the appropriate Attendee Type.                                                             |  |
| 4                                     | In the Last Name field, enter the last name of the new attendee.                                                                      |  |
| 5                                     | In the First Name field, enter the first name of the new attendee.                                                                    |  |
| 6                                     | In the Attendee Title field, enter the job title of the attendee.                                                                     |  |
| 7                                     | In the <b>Company field</b> , enter the company where the attendee is employed.                                                       |  |
| 8                                     | Click Save.                                                                                                    |  |
| IMPO                                  | DRANT: Enable E-Receipts                                                                                                    |  |
| 1                                     | On the Other Settings menu on the left side of the page, click E-Receipt Activation.                                                  |  |
| 2                                     | On the E-Receipts page, click E-Receipt Activation.                                                                                   |  |
| 3                                     | In the E-Receipts confirmation window, click I Accept.                                                                                |  |
| Exclude a Credit Card from E-Receipts |                                                                                                    |  |
| 1                                     | On the <b>Profile</b> page, scroll down to the credit card section.                                                                   |  |
| 2                                     | Click the <b>Edit</b> icon (pencil icon located to the far right of the credit card section) for the credit card you wish to exclude. |  |
| 3                                     | Uncheck the Receive e-receipts for this card checkbox.                                                                                |  |
| 4                                     | Click Save Changes.                                                                                                    |  |
|                                       |                                                                                                    |  |